# View and Edit API User Details in Eval25

You can edit the user details for an API user at the API User Details page. You can also deactivate an API user, and send the user a new passcode.

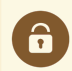

#### Security Note

Before adding a new API user, the Eval25 Administrator adding, editing, and deleting users needs to update their own User Permissions to include "Admin API Users."

Navigate to **Configuration** > **Users**, locate the permissions of the Eval25 Administrator, and check the **Admin API Users** box in the **Administration** column.

#### In This Article:

- View and Edit an API User's Details
- Deactivate an API User
- Reset a User's Passcode

## View and Edit an API User's Details

### 1. Select API User Details From the Configuration Menu

#### 2. Locate a User

Use the search bar to find a user to edit or select one from the list. Here you will be able to see their

- Client ID
- User Name
- Email Address
- Status Shows if the user's account is Active or has been Deactivated in Eval25
- Last Access The date and time of their last Eval25 login
  - Users that have never accessed Eval25 will have no date displayed

### 3. Click the Edit Details Button

This is located to the right of the user's information.

| API User     | Details   |                                      |                         |                        |              |
|--------------|-----------|--------------------------------------|-------------------------|------------------------|--------------|
| Add New User |           |                                      | Sea                     | rch users              |              |
| Client ID    | User Name | Email Address                        | Status                  | Last Access            |              |
| demo-1234    | eval25api | eval25api@myschool.edu               | Active                  | 06/2110:50 -08         | Edit Details |
| demo-2345    | a.johnson | a.johnson@myschool.edu               | Active                  | 02/01 10:41 -08        | Edit Details |
| demo-3456    | d.smith   | d.smith@myschool.edu                 | Active                  | 11/10 16:32 -08        | Edit Details |
| demo-4567    | p.lopez   | p.lopez@myschool.edu                 | Active                  | 02/01 10:57 -08        | Edit Details |
| demo-5678    | r.dixon   | r.dixon@myschool.edu                 | Active                  | 03/02 16:06 -08        | Edit Details |
|              | Image:    | The Edit Details button is on the fa | ar right of each row ii | n the API User Details |              |

Then, click the **Edit** button in the top-right of the user details.

| <b>F</b> 1010   | - : O               |                      |             | Edit |
|-----------------|---------------------|----------------------|-------------|------|
| Email: eval25a  | ol@myschool.edu     |                      |             |      |
| Status: Active  |                     |                      |             |      |
| Access Scopes   | s: wdyt:summary; w  | dyt:metadata; wdyt:q | ualitative; |      |
|                 |                     |                      |             |      |
|                 |                     |                      |             |      |
|                 |                     |                      |             |      |
| Deactivate User | Reset user Passcode | e                    |             |      |
| Deactivate User | Reset user Passcode | 9                    |             |      |

### 4. Edit Information

In the Edit User Details text box, you can:

- Edit the User Name
- Edit and confirm the user's Email address
- Update the user's Access Scope

| Edit User Details                               |                               |
|-------------------------------------------------|-------------------------------|
| Edit user details and click<br><b>User Name</b> | "Save"                        |
| Email                                           | eval25api@myschool.edu        |
| Confirm<br>Email                                | eval25api@myschool.edu        |
| Access                                          | 🗹 wdyt:metadata               |
| Scopes                                          | wdyt:qualitative              |
|                                                 | ✓ wdyt:summary                |
|                                                 | wdyt:upload                   |
|                                                 |                               |
|                                                 | Save                          |
|                                                 | Image: Edit User Details form |

### 5. Save

Click the Save button to keep the edits or the Cancel button to end the operation.

# Deactivate an API User

Deactivating a user will immediately suspend their API privileges.

### 1. Select API User Details From the Configuration Menu

### 2. Locate a User

Use the search bar to find a user to edit or select one from the list.

### 3. Click the Edit Details Button

### 4. Tap the Deactivate User Button

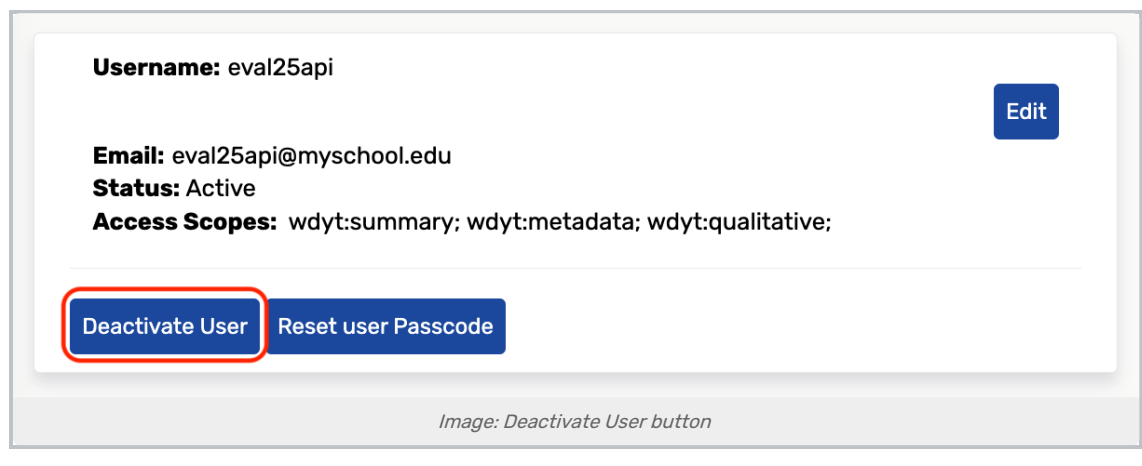

Review the deactivation message and Confirm.

| Deactivate user                                                                          |
|------------------------------------------------------------------------------------------|
| Are you sure you want to deactivate the following user> <b>User Name</b> eval25api       |
| Email eval25api@myschool.edu                                                             |
| Note: Deactivating this user will result in immediate suspension of all user privileges. |
| Confirm Cancel                                                                           |
| Image: Deactivate User confirmation window                                               |

# Reset a User's Passcode

After resetting a user's passcode, an email will be sent informing the user of the new passcode.

### 1. Select API User Details From the Configuration Menu

### 2. Locate a User

Use the search bar to find a user to edit or select one from the list. Here you will be able to see their

### 3. Click the Edit Details Button

### 4. Tap the Reset User Passcode button

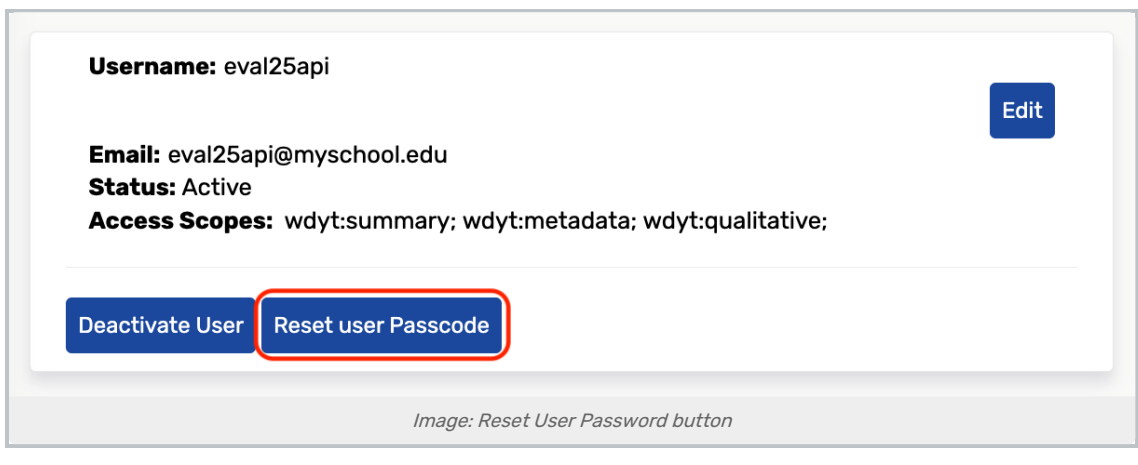

Review the user details and click Confirm.

| Reset User Passco                            | de                                                             |
|----------------------------------------------|----------------------------------------------------------------|
| Are you sure you want to<br><b>User Name</b> | o reset the passcode for the following user?<br>eval25api      |
| Email                                        | eval25api@myschool.edu                                         |
| Note: Resetting the use                      | r's passcode will result in an immediate change to             |
| passcode.                                    | email will be sent informing the user of new                   |
| passcode.                                    | email will be sent informing the user of new<br>Confirm Cancel |